# 21. 철근태그-집계표

## 21.1 집계표 작도

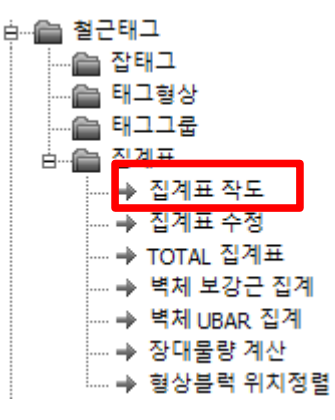

[실행방법]

작성된 태그를 멀티로 선택합니다.

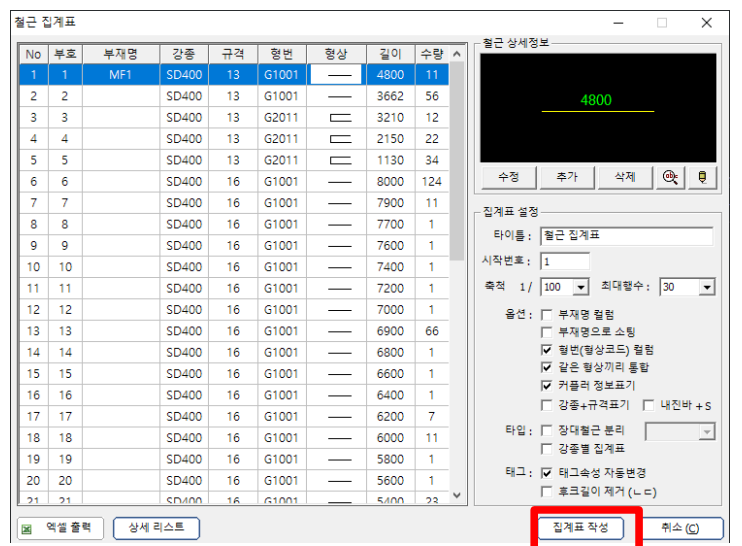

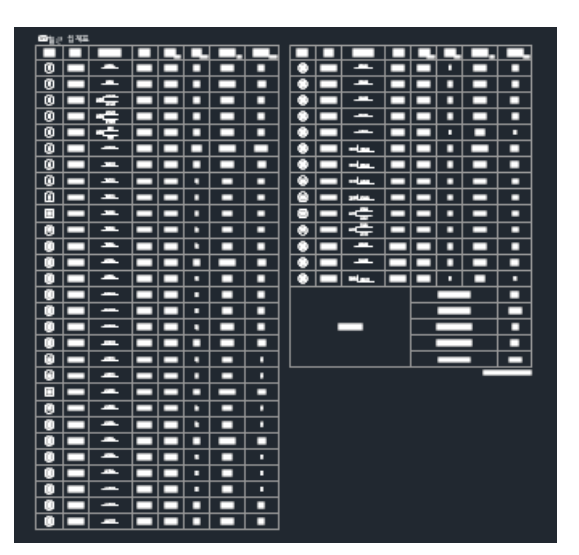

집계표를 작도합니다.

[집계표 작성] 버튼으로

| 부호 | 형번    | 철근형상 | 규격     | 길이<br>(mm) |
|----|-------|------|--------|------------|
|    | G1001 | 5000 | SHD16S | 5,000      |

✓ 내진바 + S : 내진바 철근규격에 S자를 붙여서 표기합니다.

| 부호 | 형번    | 철근형상 | 규격        | 길이 <sub>(mm)</sub> |
|----|-------|------|-----------|--------------------|
| 1  | G1001 | 5000 | SD400 D16 | 5,000              |
|    |       | •    |           |                    |

☑ 강종+규격표기 : 철근규격을 강종과 함께 표기합니다.

| 부호 | 형번    | 철근형상        | 규격   | 길이<br>(mm) |
|----|-------|-------------|------|------------|
|    | C1001 | 9년년~141<br> | HD16 | 8,000      |

▶ 커플러정보표기 : 커플러 정보를 개별 표시합니다.

통합할 경우 부재명이 안보일 수 있습니다.

☑ 같은 형상끼리 통합 : 같은 형상으로 통합해서 리스트를 간단히 만듭니다.

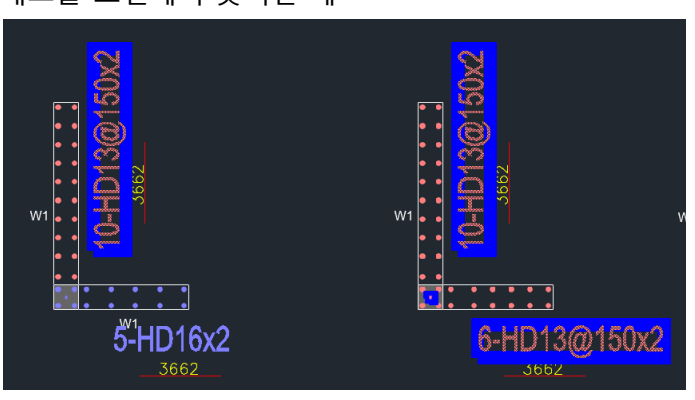

#### 태그를 도면에서 찾기한 예

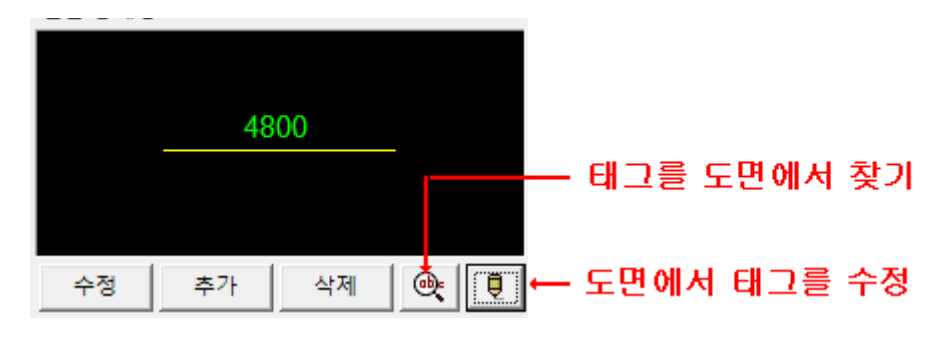

□ 장대철근 분리 : 장대길이 물량을 별도의 집계표로 분리해서 작성합니다.

| <b>A</b> -                                                                                                    |            |                             |                                           |                                                                                                    | Autodesk Au | toCAD 2014  | 지하1중 바닥                   | 배근도1.dwg     |          | • Type a k | eyword or phrase   | 出土                        | Sign In      | · X 🔬 ·   | () -            | - 0           | ×        |
|----------------------------------------------------------------------------------------------------|------------|-----------------------------|-------------------------------------------|----------------------------------------------------------------------------------------------------|-------------|-------------|---------------------------|--------------|----------|------------|--------------------|---------------------------|--------------|-----------|-----------------|---------------|----------|
| Home Insert                                                                                                   | Annotate I | Layout View                 | Manage Ou                                 | tput Plug-ins                                                                                                    | Autodesk 36 | 50 Perform  | ance Express 1            | iools 📼 ·    |          |            | _                  | _                         |              | _         |                 |               |          |
| RPA RebarProject           rpa2           BUILDING:           1016           027 ♥ ●           ●              | • •        | [-][Top][20 W               | ireframej                                 |                                                                                                    |             |             |                           |              |          |            |                    |                           |              |           | w               | N<br>TOP<br>S | E        |
| - 1월 백근월정<br>- 1월 부재일정<br>- 1월 부재일전<br>- 1월 기종<br>- 1월 개류<br>- 1월 영역배근<br>- 1월 영역배근<br>- 1월 영역배근<br>- 1월 개주배근 |            | а) <u>Л</u> ф <sub>ал</sub> | 홍걸이 (8)                                   | \$\$\$ <sub>(0)</sub>                                                                                                    | @ 철근<br>부호  | 는 집계표<br>정변 | [장대철근]<br><sup>철근형상</sup> | (SD600<br>লব | D)<br>같이 | 개수(54)     | 총길이 <sub>(M)</sub> | ****                      | (B) 철근<br>부호 | 집계표<br>형변 | (SD600)<br>철근형상 | 규격            | 걸이       |
| - 6월 북지배근<br>8-6월 월근태그<br>- 6월 장태그<br>- 6월 태그왕상                                                               |            | 822                         | 427.44                                    | 239                                                                                                    |             | G1001       |                           | UHD 19       | 6,000    | 1          | 6.00               | 14                        |              | G1001     |                 | UHD 19        | 5,00     |
|                                                                                                    |            | 25                          |                                           |                                                                                                    |             |             | 40                        |              |          | UHD19 (2.2 | :50)               |                           |              |           | _4500_          | UHD 19        | 4,50     |
| - Ca Usity1                                                                                                   |            | 49                          |                                           |                                                                                                    |             | *           |                           |              |          | TOTAL SU   | м.                 | 3,659                     |              | G1001     | _4000_          | UHD 19        | 4,00     |
| Fotwat                                                                                                    |            | 822                         | 1,282.32                                  |                                                                                                    |             |             |                           |              |          |            | 2020.06            | i.14 <sub>요 전</sub> 11:37 |              | G1001     | _3500_          | UHD 19        | 3,50     |
|                                                                                                    |            | 25                          | 36.50                                     |                                                                                                    |             |             |                           |              |          |            |                    |                           |              | G1001     |                 | UHD 19        | 3,00     |
|                                                                                                    |            | 874                         |                                           |                                                                                                    |             |             |                           |              |          |            |                    |                           |              |           | _2000_          |               | 2,00     |
|                                                                                                    |            | 874                         | 1,398.40                                  | 1,391                                                                                                    |             |             |                           |              |          |            |                    |                           | 18           | G1005     | 310 9692        | UHD 19        | 10,0     |
|                                                                                                    |            | × >> Input<br>>> Input      | RpCommand<br>base point :<br>next datum p | oint <enter:d< td=""><td>efault&gt; : P</td><td>REDRAM</td><td></td><td></td><td></td><td></td><td></td><td></td><td></td><td></td><td></td><td><u>.</u></td><td><b>P</b></td></enter:d<> | efault> : P | REDRAM      |                           |              |          |            |                    |                           |              |           |                 | <u>.</u>      | <b>P</b> |
| 1650000, (250) -796730 20                                                                                     |            | 0:32 / 0:3                  |                                           |                                                                                                    | a 🕂 👘       |             |                           |              |          |            |                    | MODEL                     |              | A.1:1*    | <b>*</b> •      | <b>.</b>      |          |

유튜브 동영상 참조 : <u>https://youtu.be/G8GjNYUnAmk</u>

□ 강종별 집계표 : 강종별로 집계표로 분리해서 작성합니다.

| ■철근                             | - 집계표          | ± (SD600 |       |       |    |                                        |                               |   | ● 철:      | - 집계표 | E (SD 500S | ;        |        |              |       |             |
|---------------------------------|----------------|----------|-------|-------|----|----------------------------------------|-------------------------------|---|-----------|-------|------------|----------|--------|--------------|-------|-------------|
| 42                              | 형번             | 절근 형상    | ਜਥ    | 길이    | 지수 | 종길이                                    | 종종당                           |   | 부호        | 평변    | 정근형상       | ਜਥ       | 길이     | 지수           | 종길이 🕳 | <b>88</b> 8 |
| 0                               | G1001          |          | UHD19 | 1,000 | 24 | 24.00                                  | 54                            |   | 0         | G1001 | _800_      | SHD16S   | 5,000  | 10           | 50.00 | 78          |
| 0                               | G1001          | _1101_   | UHD22 | 5,102 | 14 | 71.43                                  | 217                           |   | 0         | G1001 |            | SHD16S   | 3,000  | 10           | 30.00 |             |
| 12                              | (2) C2002      |          |       |       |    | ************************************** |                               |   |           |       | 580)       | 125      |        |              |       |             |
| LHD19(2,250) 54                 |                |          |       |       |    |                                        |                               | • | 5 M (102) |       |            | TOTAL SL | N.     | 125          |       |             |
| (0,0,14 (KS) UH D22 (3,040) 224 |                |          |       |       |    |                                        |                               |   |           |       |            |          | 2020.1 | 1.19 27 4.44 |       |             |
|                                 | TOTAL SLM. 278 |          |       |       |    |                                        |                               |   |           |       |            |          |        |              |       |             |
|                                 |                |          |       |       |    | 2020.1<br>COUPLER                      | 11.19 오후 4.44<br>:: UHD22-1Ee |   |           |       |            |          |        |              |       |             |

☑ 태그속성자동변경 : 도면의 태그를 규격별 색상으로 갱신합니다.

태그색상은 [시스템 설정]에 정의 되어있습니다.

▼ 후크길이 제거 (ㄴㄷ) : 태그에 길이값을 후크를 제외한 길이로 변경합니다.

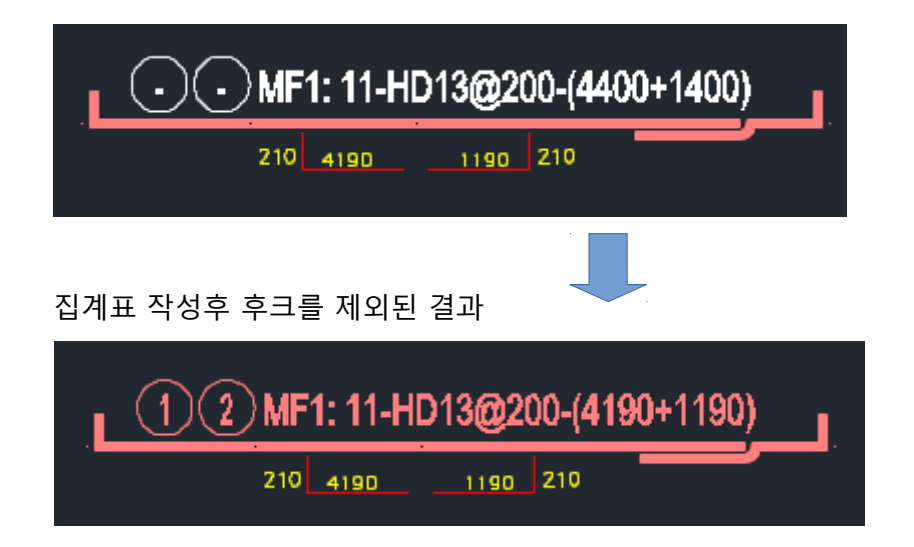

📓 엑셀 출력 | : 리스트를 엑셀로 출력합니다.

단, 컴퓨터에 엑셀이 설치되어 있어야 합니다.

| A B | С                       | D                                                                                                    | E                                                                                                    | F                                                                                                    | G                                                                    | Н                                                                                                    | - I -                                                                                                    | J                                                                                                    | K                                                                                                    | L                                                                                                    |
|-----|-------------------------|----------------------------------------------------------------------------------------------------|----------------------------------------------------------------------------------------------------|----------------------------------------------------------------------------------------------------|----------------------------------------------------------------------|----------------------------------------------------------------------------------------------------|----------------------------------------------------------------------------------------------------|----------------------------------------------------------------------------------------------------|----------------------------------------------------------------------------------------------------|----------------------------------------------------------------------------------------------------|
| 철근  | 집계표                     | £                                                                                                    |                                                                                                    |                                                                                                    |                                                                      |                                                                                                    |                                                                                                    |                                                                                                    |                                                                                                    | DATE :                                                                                                    |
| No  | 부호                      | 부재명                                                                                                    | 강종                                                                                                    | 규격                                                                                                    | 형번                                                                   | 형상                                                                                                    | 길이                                                                                                    | 수량                                                                                                    | 총길이                                                                                                    | 총중량 (Kg)                                                                                                    |
| 1   | 1                       | MF1                                                                                                    | SD400                                                                                                    | 13                                                                                                    | G1005                                                                | L                                                                                                    | 4400                                                                                                    | 11                                                                                                    | 48.4                                                                                                    | 48                                                                                                    |
| 2   | 2                       | MF1                                                                                                    | SD400                                                                                                    | 13                                                                                                    | G1005                                                                | L                                                                                                    | 1400                                                                                                    | 11                                                                                                    | 15.4                                                                                                    | 15                                                                                                    |
| 3   | al = 63                 | 3 kg                                                                                                   |                                                                                                    |                                                                                                    |                                                                      |                                                                                                    |                                                                                                    |                                                                                                    |                                                                                                    | 63                                                                                                    |
|     |                         |                                                                                                    |                                                                                                    |                                                                                                    |                                                                      |                                                                                                    |                                                                                                    |                                                                                                    |                                                                                                    |                                                                                                    |
|     |                         |                                                                                                    |                                                                                                    |                                                                                                    |                                                                      |                                                                                                    |                                                                                                    |                                                                                                    |                                                                                                    |                                                                                                    |
|     | 실근<br>No<br>1<br>2<br>3 | 철근 집계표           No         부호           1         1           2         2           3         pl = 63 | 철근 집계표           No         부호         부재명           1         1         MF1           2         2         MF1           3         al = 63 kg | 철근 집계표           No         부호         부재명         강종           1         1         MF1         SD400           2         2         MF1         SD400           3         al = 63 kg | A         B         C         D         E         F           철근 집계표 | A         B         C         D         E         F         G           철근 집계표         전종         규격         형번           1         1         MF1         SD400         13         G1005           2         2         MF1         SD400         13         G1005           3         al = 63 kg | A     B     C     D     E     F     G     H       철근 집계표       No     부호     부재명     강종     규격     형번     형상       1     1     MF1     SD400     13     G1005        2     2     MF1     SD400     13     G1005        3     al = 63 kg | A     B     C     D     E     F     G     H     I       철근 집계표       No     부호     부재명     강종     규격     형번     형상     길이       1     1     MF1     SD400     13     G1005     L     4400       2     2     MF1     SD400     13     G1005     L     1400       3     al = 63 kg | A         B         C         D         E         F         G         H         I         J           철근 집계표         ···································· | 철근 집계표       No     부호     부재명     강종     규격     형번     형상     길이     수량     종길이       1     1     MF1     SD400     13     G1005     4400     11     48.4       2     2     MF1     SD400     13     G1005     1400     11     15.4       3     al = 63 kg     al     bl     al     bl     bl     bl     bl |

#### 상세 리스트

: 철근형상의 상세길이가 포함된 화면을 실행합니다.

|     | 철근 집계표  |     |       |    |       |          |        |        |         |     | _        |            | ×        |
|-----|---------|-----|-------|----|-------|----------|--------|--------|---------|-----|----------|------------|----------|
| F   | REBAR I | DET | AIL   |    |       |          |        |        |         | ×   | 엑셀출력     | <u>종</u> 3 | <b>e</b> |
| No. | 부재명     | 부호  | 강종    | 규격 | 형번    | 형상       | 길이(mm) | 수량(Ea) | 총중량(KG) | 81- | <u>1</u> |            | ^        |
| 1   | MF1     | 1   | SD400 | 13 | G1005 | 210 4190 | 4,400  | 11     | 48      | t   |          |            |          |
| 2   | MF1     | 2   | SD400 | 13 | G1005 | 210 1190 | 1,400  | 11     | 15      |     |          |            |          |
|     |         |     |       |    |       |          |        |        |         |     |          |            |          |

여기서 엑셀출력을 하면 상세길이가 표현된 엑셀을 만들 수 있습니다.

[ 리스트 추가 ]

실행시 태그를 선택하지 않고 엔터키를 입력하면 리스트를 추가할 수 있습니다.

| Command: *Cancel*<br>Command: RpCommand<br>>> 철근태그 객체를 선택하십시오. | . <enter :="" 직접입력=""></enter> |
|----------------------------------------------------------------|--------------------------------|
| ▶ <b>RPCOMMAND</b> Select objects:                             |                                |
|                                                                |                                |

| 🛛 엑셀 출력 | 상세 리스트 | 리스트 추가 |  |
|---------|--------|--------|--|
| 🗷 엑셀 출력 | 상세 리스트 | 리스트 추가 |  |

리스트를 추가해서 새로운 집계표를 작성할 수 있습니다.

또는 별도의 태그를 수동으로 추가해서 집계표를 작성할 수 있습니다.

단독으로 변경된 집계표는 태그수정시 변경표시가 연동되지 않습니다.

|  | 칠근형상     | 길이 | 개슈 | 총길이 🔤 |  |
|--|----------|----|----|-------|--|
|  | 210 4180 |    |    |       |  |
|  |          |    |    |       |  |
|  |          |    |    |       |  |
|  |          |    |    |       |  |
|  |          |    |    |       |  |

기본적으로 태그수정시 집계표는 자동으로 변경된 표시가 됩니다.

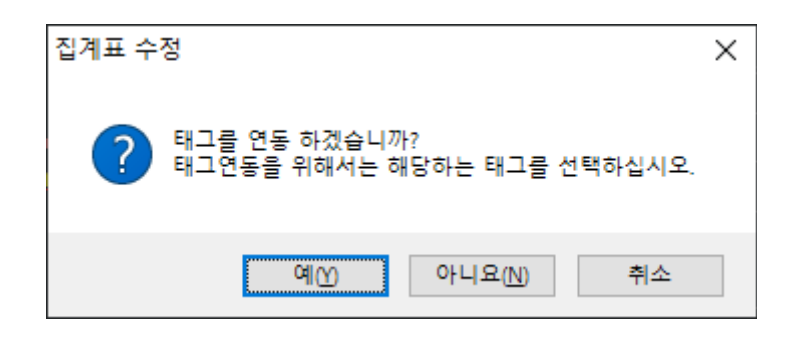

태그연동을 하지않을 경우 원본태그가 변경되지 않고 단독으로 변경됩니다.

[ 5008]

[실행방법]

작성된 집계표를 선택해서 수정합니다.

집계표 수정을 위해서 원본태그를 연동해야 합니다.

> 집계표 작도
 > 집계표 수정
 → TOTAL 십계표
 → 벽체 보강근 집계
 → 벽체 UBAR 집계

21.2 집계표 수정

吉… 💼 집계표

## 21.3 집계표 - TOTAL, 보강근 집계, UBAR 집계

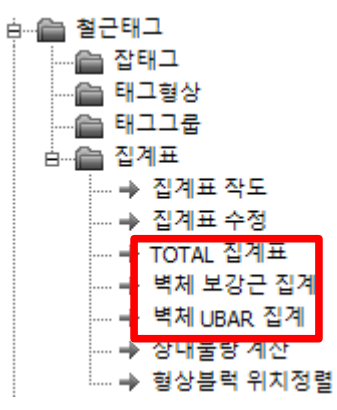

[실행방법]

TOTAL 집계표 : 집계표를 멀티로 선택해서 총물량 집계표를 작성합니다.

| <b>e</b> | FOTAL <sub>집</sub> 계 | Ŧ       |                     |
|----------|----------------------|---------|---------------------|
| No.      | 규격                   | 총길이 (M) | 총중량 <sub>(KG)</sub> |
| 1        | SD400 D13            | 63      | 63                  |
| 2        | SD400 D16            | 1, 168  |                     |
|          | 총합계 (KS              | 1,231   |                     |

벽체 보강근 집계 : 벽체 교차보강근, 단부보강근의 집계표를 작성합니다.

| ® 1 | 벽체 보강근 김 | 집계   |       |                     |
|-----|----------|------|-------|---------------------|
| No. | 철근 형상    | 규격   | 길이ॢॢ  | 개 수 <sub>(EA)</sub> |
| 1   |          | HD13 | 3,662 | 4                   |
| 1   |          | HD16 | 3,815 | 4                   |

벽체 UBAR 집계 : 벽체 UBAR 집계표를 작성합니다.

| @A  | 🐵 벽체 UBAR 집계                       |      |                    |                 |  |  |  |  |
|-----|------------------------------------|------|--------------------|-----------------|--|--|--|--|
| No. | 철근형상                               | 규격   | 길이 <sub>(mm)</sub> | 개 <i>수</i> (EA) |  |  |  |  |
| 1   | 1540<br>130<br>1540                | HD13 | 3,210              | 12              |  |  |  |  |
| 2   | 130 <u>1010</u><br>130 <u>1010</u> | HD13 | 2,150              | 12              |  |  |  |  |
| 3   | 130 <u>500</u><br>500              | HD13 | 1,130              | 24              |  |  |  |  |

# 21.4 집계표 – 장대물량 계산

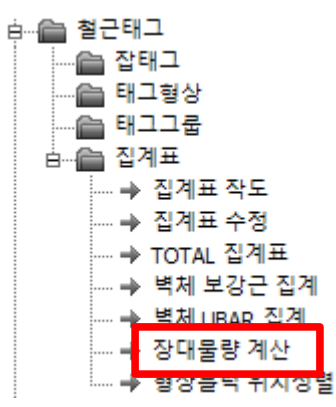

#### [실행방법]

작성된 집계표를 멀티로 선택해서 장대로 계산된 물량을 계산합니다.

| <b>A</b> -                               |                                               |             | Autod          | desk AutoCAD 2014 | sample_frame.dwg                      | Type a keyword | or phrase 🏦 🚊 Sign | in - 🔀 🛆 - 🔞 - | - 🗆 X |  |
|------------------------------------------|-----------------------------------------------|-------------|----------------|-------------------|---------------------------------------|----------------|--------------------|----------------|-------|--|
| Home Insert Annotate                     | Layout Parametric Vi                          | ew Manage ( | Output Plug-ir | ns Autodesk 360   | Performance Express Tools             | •••            |                    |                |       |  |
| Drawing - tpa_sample-                    | sample_traine*                                | ~ (0)       | _              | _                 |                                       |                |                    |                |       |  |
| [-][Top][20 Wertrane] 2020.01.27 578-028 |                                               |             |                |                   |                                       |                |                    |                |       |  |
| PROJECT :                                |                                               |             |                |                   |                                       |                |                    |                | N     |  |
| rpa2 💌 🖿                                 |                                               |             |                |                   |                                       |                |                    |                |       |  |
| FoliDing:<br>주차장 _                       | H                                             |             |                |                   |                                       |                |                    |                |       |  |
| 17 • D D 🗆 🖬 🖽                           |                                               |             |                |                   |                                       |                |                    |                | s     |  |
| B CB 열정<br>- CB 기본열정<br>- SH H고 서 전      |                                               |             |                |                   |                                       |                |                    |                | With  |  |
|                                          |                                               | 강종          | 규격             | 길이 (mm)           | 개수 (N)                                | 총길이 (m)        | 총중량 (ton)          |                |       |  |
| - 🛅 기동<br>- 🛅 백제                         |                                               | SD400       | D13            | 8,000             | 921                                   | 7,368          | 7.331              |                | 1 🔳   |  |
| - [] 보 (77)<br>[] TOPE 위원보               | L                                             | Subtotal    |                |                   | 921                                   | 7,368          | 7.331              | 단중=0.995       |       |  |
| 8-68 일반백근                                |                                               | SD400       | D22            | 8,000             | 742                                   | 5,936          | 18.045             |                |       |  |
| MAT/718                                  | L                                             | Subtotal    |                |                   | 742                                   | 5,936          | 18.045             | 단중=3.040       | i io  |  |
| 에 백지배근                                   |                                               |             |                |                   | · · · · · · · · · · · · · · · · · · · |                |                    |                |       |  |
|                                          |                                               | Total       |                |                   |                                       |                | 25.376             |                |       |  |
|                                          |                                               |             |                |                   |                                       |                |                    |                | 1     |  |
|                                          |                                               |             |                |                   |                                       |                |                    |                |       |  |
| - → 입계표 수정<br>- → TOTAL 집계표              |                                               |             |                |                   |                                       |                |                    |                |       |  |
| → 백제 보강근 징계 → 백제 UBAR 집계                 | IJ                                            |             |                |                   |                                       |                |                    |                |       |  |
| → 장대물량계산<br>B-@ Tools                    | T                                             |             |                |                   |                                       |                |                    |                |       |  |
| Ublby1                                   | t ×                                           |             |                |                   |                                       |                |                    |                |       |  |
| Fotnat                                   | Model 4                                       | evout! /    |                |                   |                                       |                |                    |                |       |  |
|                                          | Million House                                 |             |                | _                 |                                       |                |                    |                | R.P   |  |
|                                          | x >> Input rest datum point cEnter:Default> : |             |                |                   |                                       |                |                    |                |       |  |
|                                          | 0.50 / 0.53                                   | and         |                |                   |                                       |                |                    | ÷ [            |       |  |
| 175092 0314 -30186 8529, 0 0000 +        | 0.00 / 0.00                                   |             | o ta 🕀         |                   |                                       |                | MODE               |                |       |  |

유튜브 동영상 참조

https://youtu.be/21K3-phQdKl

# 21.5 집계표 – 형상블럭 위치정렬

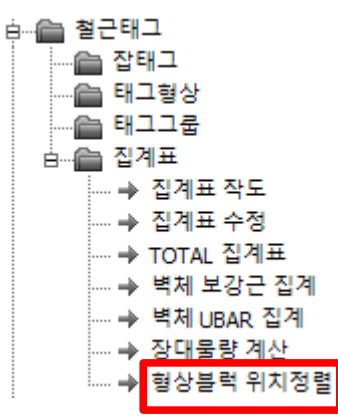

집계표 형상에서 길이문자의 위치가 어긋날 경우 실행해서 위치를 조정합니다.

| 부호 | 형변     | 철근형상                       | 규격    | 길이    | 개수 <sub>64</sub> | 충길이 👝  | 충중량 |
|----|--------|----------------------------|-------|-------|------------------|--------|-----|
| 0  | G1805  | 160 zd <u>+9</u>           | SHD10 | 2,500 | 90               | 225.00 | 128 |
| 0  | G1805  | 160 1300                   | SHD10 | 1,520 | 106              | 161.12 | 90  |
| 9  | G 1805 | 180 1 <u>810</u>           | SHD18 | 1,470 | 62               | 120.54 | 68  |
| ٢  | G2005  | 9855 74 081                | SHD10 | 4,960 | 14               | 68.04  | 38  |
| 6  | G2005  | 100 <sup>2800</sup> - 1090 | SHD10 | 4,790 | 14               | 67.06  | 38  |
|    |        | 1000                       |       |       |                  |        |     |

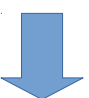

| 부호 | 형번    | 철근형상                    | 규격    | 길이    | 개수 <sub>64</sub> | 충길이 👝  | 충중량 |
|----|-------|-------------------------|-------|-------|------------------|--------|-----|
| 0  | G1805 | - <u>1965</u>           | SHD10 | 2,500 | 90               | 225.00 | 128 |
| 0  | G1005 | 100_1389_               | SHD10 | 1,520 | 106              | 161.12 | 90  |
| 0  | G1005 | 100_120_                | SHD10 | 1,470 | 62               | 120.54 | 68  |
| ٢  | G2005 | 100 <sup>2320</sup> 100 | SHD10 | 4,960 | 14               | 68.04  | 38  |
| 6  | G2005 | ap 28.0                 | SHD10 | 4,790 | 14               | 67.06  | 38  |
|    |       |                         |       |       |                  |        |     |